# **KNRM Helpt App**

1. Download de app

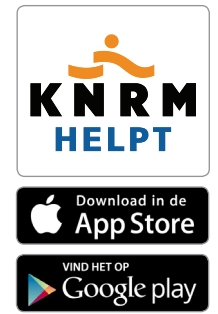

Hier start u uw vaartocht met 'Volgen met vaarplan' of 'Alleen volgen'. U kunt uw vaartochten en informatie over weer en water snel bekijken. Inloggen op de website kan hier ook en u doneert met sms heel makkelijk € 3,-.

Volgen met vaarplan icoon

-0 Alleen volgen icoon

De app is op het water nog beter zichtbaar als u de helderheid van uw smartphone onder 'Instellingen' op maximaal zet.

# 2. Registreer Voeg gebruiker to

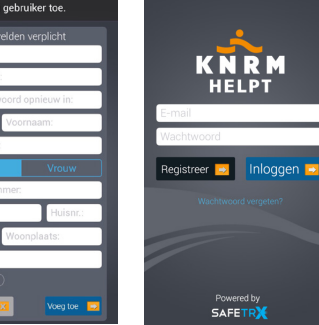

3. Login

| Registreer<br>Vul de registratievelden<br>eenmalig in. |
|--------------------------------------------------------|
| Login<br>In de app kunt u ingelogd                     |

nloggen op de website www.knrmhelpt.nl met dezelfde gebruikers-naam en wachtwoord.

# Details invoeren op de website

4. Login

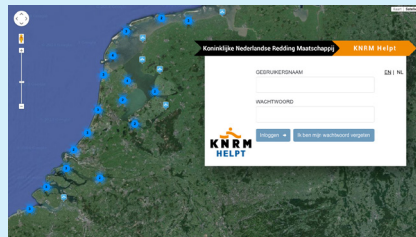

Log in op de website KNRM Helpt via het menu of direct naar www.knrmhelpt.nl

Hier kunt u meer details kwijt over uzelf, de thuisblijvers en uw schip. Ook personaliseert u hier uw Vaarplan checklist. Laat deze in de app terugkomen voor optimaal gebruik.

#### 5. Persoonlijke gegevens invoeren

|               |                                                                      |                                                                                                    | EN   N               | .   Welkom    | Uidoggen     |
|---------------|----------------------------------------------------------------------|----------------------------------------------------------------------------------------------------|----------------------|---------------|--------------|
| KNRM<br>HELPT | Koninklijke Noderlandse Redding<br>Mensen redden en helpen; snel, pr | inklijke Nederlandse Redding Mastachappij<br>Isen redden en helpen: snel, professionsel en kosteloos |                      |               | erd donateur |
|               | Mijn Statistieken                                                    | Gebruikers gegevens                                                                                  | Schepen & Checklists | Thuisblijvers | Vaartochter  |
|               | GEBRUIKERS GEGEVENS                                                  |                                                                                                    |                      |               |              |
|               | Vereiste velden (*)                                                  |                                                                                                    |                      |               |              |
|               | Aanhef*:                                                             | Mevr                                                                                                 |                      |               |              |
|               | Voornaam*:                                                           | Corine                                                                                               |                      |               |              |
|               | Achternaam*:                                                         |                                                                                                    |                      |               |              |
|               | Geslacht*:                                                           | 🔿 Man 😋 Vrouw                                                                                        |                      |               |              |
|               | E-mail/Gebruikersnaam                                                | •                                                                                                    | Verande              | e E-mail      |              |
|               | Mobiele nummer*:                                                     | Netherlands +31                                                                                      | •                    |               |              |
|               | Straat/Huisnummer*:                                                  |                                                                                                    |                      |               |              |

#### 6. Scheepsdetails invoeren

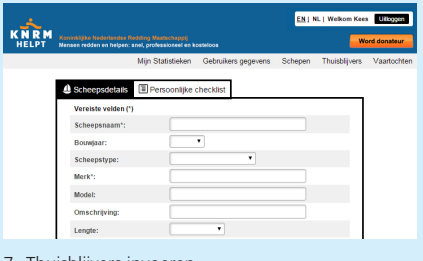

#### 7. Thuisbliivers invoeren

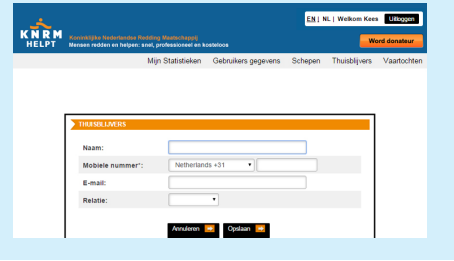

#### Volgen met vaarplan 2. Begin nieuwe vaartocht

٩

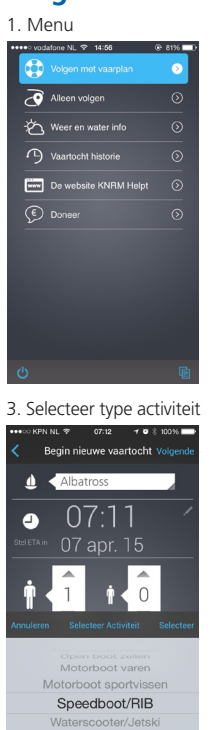

5. Startpunt

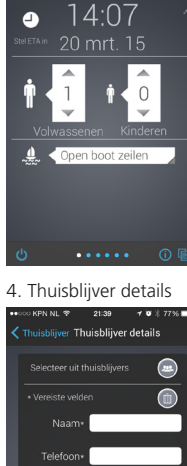

Kies uw schip of voeg nieuw schip toe.

- Stel uw verwachte aankomsttijd (ETA) in.
- Ť opvarenden in.
- Selecteer het type activiteit. Î

# Thuisblijvers Selecteer de thuisblijvers in uw adresboek of registreer een thuisblijver in de app. Minimaal 1 thuisblijver is vereist.

#### 6. Eindpunt

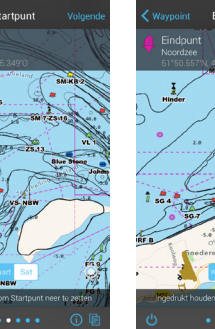

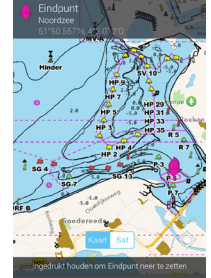

#### 8. Checklist

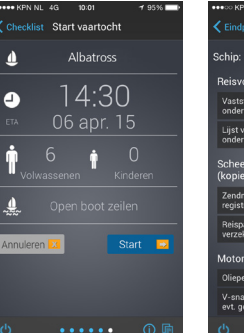

# Checklist Diepeil van de motor(en

waypoint vast te leggen. Eindpunt eindpunt vast te leggen. Druk op 'Volgende' om details vaartocht te zien.

Startpunt

Waypoint

punt op kaart vast te leggen Druk op 'Volgende' om het

Druk en hou vast om een

Checklist Als u de Vaarplan checklist op de website hebt gepersonaliseerd, dan ziet u die hier in de app

Kies of u thuisblijvers een SMS van uw vaarplan stuurt.

(Nood)oproep Druk op een willekeurige plek in het scherm en houd 3 seconden vast!

9. Vaartocht details

7. Start vaartocht

İ

Na het starten van uw vaarplan ziet u 4 iconen; voor het loggen van uw vaartocht, het tonen van de kaart, de locale weer en water info en het (nood)oproep scherm.

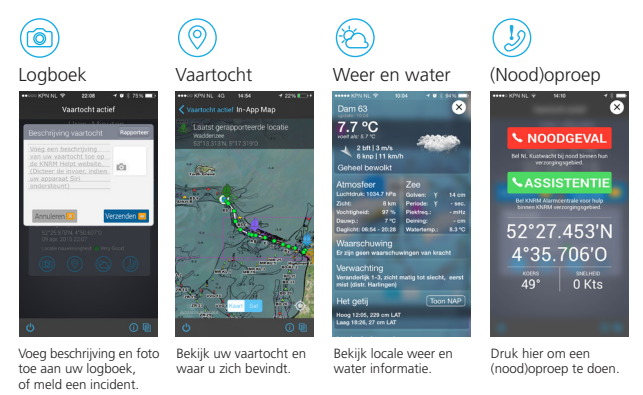

# Einde 'Volgen met vaarplan'

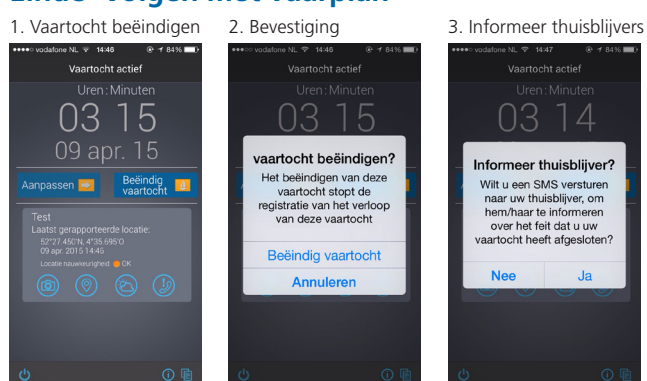

Indien gewenst kunt u bij beëindiging vaartocht uw thuisblijvers per sms informeren.

# Alleen volgen

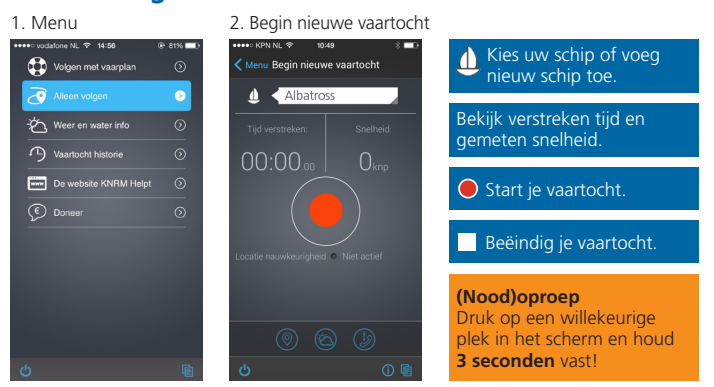

Deze modus registreert geen vaarplan en informeert geen thuisblijvers via SMS.

(nood)oproep te starten.

#### 3. Vaartocht details

Tijdens de vaartocht zijn onderstaande pagina's bereikbaar door op getoonde iconen te drukken:

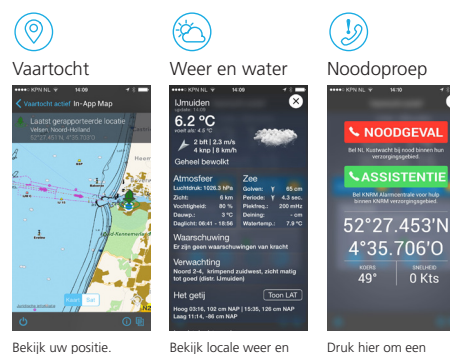

Bekijk uw positie.

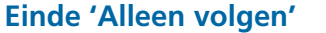

water informatie

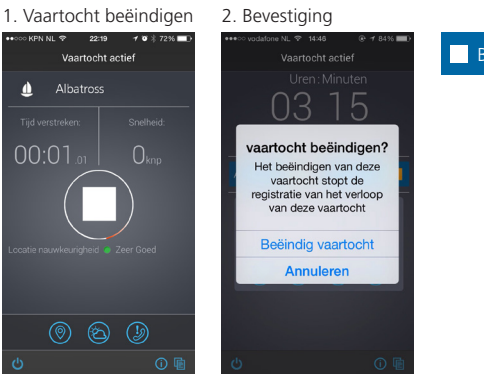

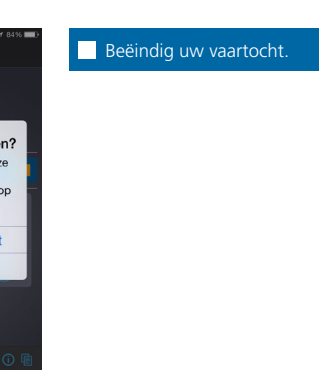

## Weer en water info

1. Menu

2. Weer en water info Weer en water info

IJmuiden

6.0 °C

7 bft | 15 m/s 29 knp | 54 kr

| • | ••• vod | afone NL 🌩 14:56      | @ 81% 💷) |
|---|---------|-----------------------|----------|
|   | 0       | Volgen met vaarplan   | $\odot$  |
|   | ₫       | Alleen volgen         | $\odot$  |
|   | Ö       |                       | ۲        |
|   | 3       | Vaartocht historie    | $\odot$  |
|   |         | De website KNRM Helpt | $\odot$  |
|   | Ð       |                       | $\odot$  |
|   |         |                       |          |
|   |         |                       |          |
|   |         |                       |          |
|   |         |                       |          |
|   |         |                       |          |
|   |         |                       | æ        |

#### Historie

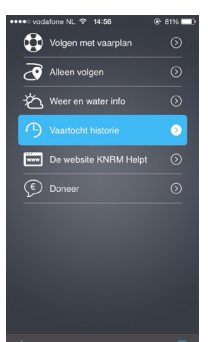

#### Delen op Facebook

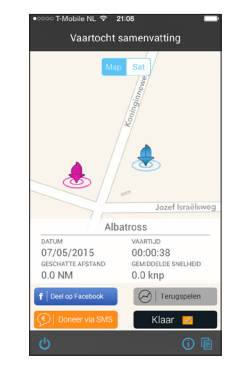

U kunt na het beëindigen, uw vaartocht delen op Facebook.

#### (\$ In de 'Volgen met Vaarplan' en 'Alleen volgen' modus is

de weer & water info via het icoon zichtbaar

Weer en water info is direct

zichtbaar via het menu.

Tevens is deze informatie via de kaart zichtbaar.

Vaartocht historie bevat uw oude vaartochten U kunt ze afspelen om terug te zien.

# Batterij

Registratie van uw vaartocht kan alleen plaatsvinden bij **minimaal 10%** resterende batterijcapaciteit.

#### GEEN MOBIEL BEREIK

Zonder mobiel bereik gaat de app door met het verkrijgen en opslaan van de posities.

#### OPNIEUW MOBIEL BEREIK

Zodra het mobiel bereik is hersteld, stuurt de app alsnog de opgeslagen positie naar de beveiligde KNRM Helpt server en wordt de regelmatige verzending van locatiegegevens hervat.

# Statistiek bekijken op website

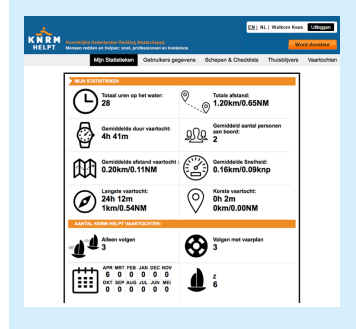

Bekijk uw in de app gelogde vaartochten terug op de website onder Statistieken. U kunt deze e-mailen, exporteren of delen op Facebook

### Doneren

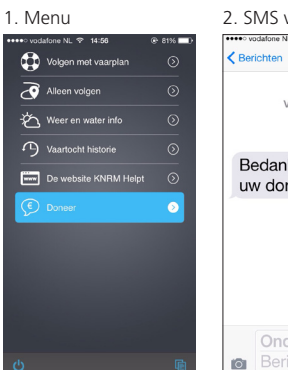

#### 2. SMS via telefoon

Bedankt voor

uw donatie!

KNRMhelpt

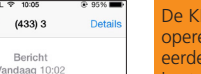

Stu

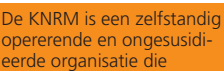

kosteloos mensen redt en helpt op zee en open water. Dit kunnen wij niet doen

zonder uw steun!

Doneer eenmalig € 3,-Stuur tekst 'KNRMhelpt' naar 4333 Of druk op 'NAAR SMS'

Dankuwel!

Bent u tevreden over de app, uw vaartocht en de diensten van de KNRM? Doneer dan eenmalig € 3 via sms en steun onze vrijwillige redders.

Deze Quick Reference Card is gebaseerd op de schermen van Apple iphone. De app is ook voor Android smartphones verkrijgbaar en heeft dezelfde kenmerken. Wel zijn enkele buttons als 'vorige' en 'volgende' op een andere plaats vindbaar

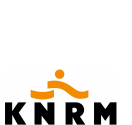